# Tunelowanie, VPN i elementy kryptografii

## 1. Wprowadzenie

W wielu sytuacjach w których mamy do czynienia z rozbudowaną architekturą sieciową zależy nam aby całe środowisko rozproszone(np. oddziały firmy w różnych lokalizacjach) było jak najbardziej spójne. Dotyczy to również adresacji IP. Technologia wirtualnych sieci prywatnych(*ang. Virtual Private Network*) pozwala na rozwiązanie takich problemów. Dzięki utworzeniu sieci VPN można zbudować logiczną sieć komputerową, która będzie łączyć całe rozproszone środowisko ukrywając sieci łączące odległe od siebie lokalizacje i tym samym uprości wymianę danych miedzy nimi. Budując siec VPN tworzymy logiczne tunele miedzy wyznaczonymi lokalizacjami. W ten sposób technologia VPN tworzy iluzje w której odległe od siebie lokalizacje są fizycznie bezpośrednio połączone. Ta cecha sieci VPN wpływa na uproszenie sposobu wymiany ruchu miedzy tymi lokalizacjami.

Tunel wirtualny (Virtual Private Network, VPN) jest to kanał komunikacyjny chroniony przed niepowołanym dostępem (odczytem I modyfikacją) poprzez zastosowanie kryptografii. Tunel wirtualny VPN umożliwia chronioną transmisję w obszarze publicznej sieci rozległej, np.: w celu realizacji bezpiecznego połączenia pomiędzy różnymi jednostkami, najczęściej geograficznie odległymi. W sieci publicznej należy się liczyć z potencjalnymi naruszeniami poufności, integralności i autentyczności transmitowanych danych. Mechanizmy kryptograficzne umożliwiają skuteczną ochronę wszystkich tych własności informacji.

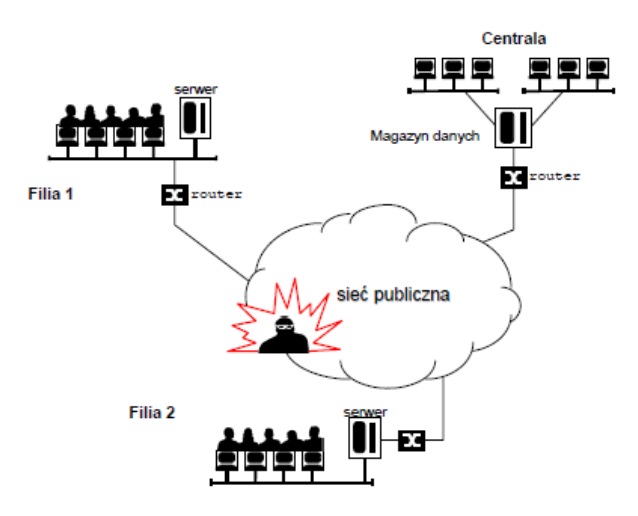

Rysunek 1. Schemat sieci publicznej analizowany jako scenariusz zagrożeń

Najprostsze rozwiązania mogą w ogóle nie wspierać ochrony poufności przesyłanych danych, bardziej zaawansowane mogą korzystać z mechanizmu współdzielonego klucza i algorytmów kryptografii symetrycznej do ochrony poufności, najbardziej zaawansowane rozwiązania korzystają z mechanizmów kryptografii klucza publicznego, certyfikatów cyfrowych.

Tunel jest to zestawienie połączenia między dwoma odległymi komputerami tak, by stworzyć wrażenie, że są połączone bezpośrednio. Przesłanki do tworzenia tuneli:

- wygoda
- umożliwienie połączenia między komputerami ukrytymi w sieciach prywatnych (za firewallem, lub z adresami prywatnymi - warunek jeden z hostów biorących udział w tworzeniu tunelu musi mieć adres publiczny)
- bezpieczeństwo szyfrowanie połączenia: SSL/TLS, SSH
- możliwość przyspieszenia transmisji kompresja sprawdza się szczególnie na wolnych łączach

Pojęcia tunelowanie zazwyczaj używa się w odniesieniu do przesyłania poprzez tunel tylko jednego protokołu. Zwykle jest to jeden z typowych protokołów np.: POP3, SMTP, HTTP, które przesyłają dane w sposób jawny (w tym nazwy użytkowników i hasła) za pomocą bezpiecznych protokołów TLS/SSL lub SSH. Wirtualna sieć prywatna (VPN) – umożliwia transmisję w sposób bezpieczny wielu protokołów poprzez publiczną sieć. Hosty będące po obu stronach VPN-u "widzą się" tak jakby były w jednej sieci. Takie sieci przeważnie działają w warstwie 3 modelu TCP/IP i tunelują warstwę 3 i wyższe, niektóre z nich umożliwiają także transmisję 2 warstwy (np tworzą wirtualną kartę sieciową). Kompresja powinna spełniać dwa podstawowe kryteria: niskie zapotrzebowanie na moc procesora i szybkość działania. Kompresji może zostać poddana całość transmisji lub tylko ładunek użyteczny pakietów IP.

Mechanizmy kryptografii są powszechnie wykorzystywane w bezpieczeństwie systemów komputerowych. Stanowią uniwersalne narzędzie do osiągania poufności, integralności czy autentyczności.

Szyfrowanie umożliwia zabezpieczenie transmisji. Znane są dwie podstawowe metody szyfrowania:

- a) symetryczna przy pomocy współdzielonego klucza
  - ten sam klucz służy do zaszyfrowania i rozszyfrowania danych
  - o jest to szybka i skuteczna metoda szyfrowania
  - podstawowym problemem jest bezpieczne dostarczenie do obu hostów klucza służącego do szyfrowania i deszyfrowania
  - o stosowane klucze są stosunkowo krótkie 128, 256, 512b (dawniej także 40 i 56b)
- b) asymetryczna
  - o polega na użyciu dwóch kluczy
    - klucza publicznego klucz jest dostępny dla każdego użytkownika i służy do zaszyfrowania transmisji oraz do weryfikacji podpisu
    - klucz prywatny jest przechowywany w bezpiecznym miejscu i służy do rozszyfrowywania danych zaszyfrowanych kluczem publicznym oraz do tworzenie podpisu elektronicznego
  - konieczne jest stosowanie znacznie dłuższych ciągów bitów (zwykle generowane losowo ciągi liczb pierwszych) od długościach równych lub przekraczających 1kb (1024, 2048, 4096b)
  - wymaga większych mocy obliczeniowych niż klucz symetryczny
  - o jest znacznie wygodniejsza w użyciu

Aby wykorzystać zalety i zniwelować wady obu metod kryptograficznych większość powszechnie używanych rozwiązań stosuje kombinację obu technik:

- bezpieczne połączenie tworzone jest z wykorzystaniem kluczy publicznego i prywatnego (przy tym sprawdzana jest wiarygodność obu stron)
- generowany jest klucz sesyjny używany jednorazowo dla konkretnego połączenia i co jakiś czas może być wymieniany dla większego bezpieczeństwa
- klucz sesyjny przesyłany jest przy pomocy bezpiecznego już połączenia
- dalsza transmisja odbywa się z użyciem klucza symetrycznego

# 2. Rodzaje sieci VPN

Jest wiele rodzajów sieci VPN różniących się sposobem realizacji transmisji, stosowanymi mechanizmami zapewniającymi bezpieczeństwo i cechami funkcjonalnymi. Wśród nich wyróżniamy:

- a. oparte na protokole IPSec
  - sieci typu site-to-site łączące ze sobą w sposób bezpieczny dwie lub więcej sieci; "tunele" pomiędzy tymi sieciami najczęściej są zakończone na dedykowanych urządzeniach takich jak routery z funkcją VPN, firewalle lub koncentratory VPN; nie wymagają instalacji żadnego oprogramowania na komputerach;
  - sieci typu remote-access lub client-to-site łączące w sposób bezpieczny pojedyncze komputery z sieciami; wymagają instalacji na komputerach specjalnego oprogramowania typu VPN Client
- oparte na protokole SSL najczęściej typu remote-access, nie wymagają instalacji specjalnego oprogramowania na komputerze, za to mają mniejszą funkcjonalność niż sieci VPN oparte na protokole IPSec
- c. oparte na innych protokołach / technologiach, np. L2TP

# 3. Zalety stosowania sieci IPsec VPN

- zapewnienie poufności poprzez szyfrowanie danych silnymi algorytmami kryptograficznymi,
- zapewnienie integralności poprzez uniemożliwienie modyfikacji danych w trakcie transmisji,
- uwierzytelnianie stron poprzez zapewnienie, ze nikt nie podszył się pod żądną ze stron,
- zapewnienie niezaprzeczalności, które oznacza, że strony nie mogą zaprzeczyć, że nie wysłały danej informacji, o ile informacja ta była podpisana kluczem prywatnym i podpis został poprawnie zweryfikowany.

# 4. Metody uwierzytelniania

Zanim zostanie zestawiony wirtualny "tunel" VPN, obie strony muszą się wzajemnie uwierzytelnić, aby mieć pewność, że urządzenie po drugiej stronie tunelu jest tym, za kogo się podaje. Istnieją trzy metody uwierzytelniania:

- a. hasło statyczne, klucze współdzielone (pre-shared key): W trakcie przygotowywania do pracy urządzenia klucz wpisuje się bezpośrednio do pliku konfiguracyjnego. Metody tej nie poleca się z uwagi na łatwość popełnienia pomyłki w trakcie konfiguracji, możliwość podszycia się trzeciej strony w przypadku kompromitacji klucza a także z przyczyn administracyjnych (problematyczne jest zarzadzanie połączeniami w obrębie kilku czy kilkunastu urządzeń)
- b. klucze publiczne RSA: Na każdym z urządzeń biorących udział w połączeniu generowana jest para kluczy: prywatny-publiczny. Klucze publiczne należy następnie wymienić ze wszystkimi uczestnikami połączenia. W procesie tym bierze udział człowiek, który musi "ręcznie" dokonać wymiany kluczy. Rozwiązanie to jest praktycznie nieskalowalne, przy większej liczbie urządzeń konieczne jest dokonanie N\*(N-1) wymiany kluczy, co jest czasochłonne. Dodatkowo w przypadku kompromitacji jednego z urządzeń należy wykasować stare i wgrać nowe klucze na pozostałych urządzeniach.
- c. certyfikaty cyfrowe: (ze względu na swoją strukturę stanowią najbardziej zaufany mechanizm uwierzytelniania, możliwe jest zautomatyzowanie procesu ich wymiany w przypadku kompromitacji jednej ze stron. Ta metoda uwierzytelniania cechuje się również skalowalnością. Przy "N" stronach biorących udział w połączeniu konieczne jest "N" uwierzytelnień i "N" certyfikatów)

# 5. Certyfikaty cyfrowe

Przez "certyfikat" rozumiemy dane podpisane cyfrowo przez tzw. "zaufaną trzecia stronę". Dane, o których mowa zawierają zazwyczaj następujące informacje:

- Klucz publiczny właściciela certyfikatu.
- Nazwę zwyczajową(np. imię i nazwisko, pseudonim, etc.)
- Nazwę organizacji.
- Jednostkę organizacyjną.
- Zakres stosowania (podpisywanie, szyfrowanie, autoryzacji dostępu itp.)
- Czas, w jakim certyfikat jest ważny.
- Informacje o wystawcy certyfikatów.
- Sposób weryfikacji certyfikatu (np. adres, pod którym można znaleźć listy CRL).
- Adres, pod którym znajduje się polityka certyfikacji

Struktura certyfikatu nie jest sztywna i w zależności od potrzeb można umieszczać w niej dodatkowe pola, wykraczające poza definicję standardu. W rozwiązaniach dla sieci VPN certyfikat stanowi element uwierzytelniający każdą ze stron biorących udział w połączeniu. Dzięki temu rozwiązaniu podszycie się pod jedną ze stron biorących udział w połączeniu jest wysoce nieprawdopodobne. Zalety stosowania certyfikatów:

- uwierzytelniają strony biorące udział w połączeniu
- zapewniają poufność danych
- zapewniają integralność danych
- zapewniają niezaprzeczalność danych

# 6. Zastosowanie technologii VPN

Głównym zastosowaniem technologii VPN jest tworzenie logicznych kanałów między zdalnymi lokalizacjami. Wiele dużych firm telekomunikacyjnych oferuje swoim klientom możliwość zestawiania połączeń VPN miedzy zdalnymi lokalizacjami zamiast dzierżawy fizycznych łącz z uwagi na oszczędności dla klienta oraz większe elastyczności w zarzadzaniu takimi połączeniami dla operatora telekomunikacyjnego. W rozwiązaniach typu SOHO(ang. Small Office Home Office) bardziej rozbudowane rozwiązania również wspierają tworzenie sieci VPN. Przydaje się to w sytuacjach, gdy pracownik pracuje w domu i potrzebuje połaczenia do sieci firmowej. Inna możliwość to użycie odpowiedniego oprogramowania klienckiego na komputerze pracownika pracujacego poza sjedziba firmy. Takie oprogramowanie zestawia połączenie VPN miedzy komputerem pracownika a urządzeniem dostepowym w siedzibie firmy. Oprócz tradycyjnych rozwiazań VPN wspierających protokół IPsec istnieje druga, również popularna grupa rozwiazań opartych o wykorzystanie protokołu SSL jako mechanizmu do budowy bezpiecznych kanałów wymiany danych. Sieci tworzone z użyciem mechanizmu SSL VPN określane są również jako "sieci bez klienta" (ang. clientless) z uwagi, że inaczej niż ma to miejsce w klasycznych sieciach VPN opartych o IPsec, nie jest potrzebne dedykowane oprogramowanie klienckie dla klienta takiej sieci, wystarczy przeglądarka stron www wspierająca protokół SSL. Klient posiadający przeglądarkę wspierającą protokół SSL łączy się z serwerem dostępowym i po ustanowieniu połączenia SSL, po przez przeglądarkę uzyskuje dostęp do wewnetrznych zasobów sieci VPN. Istnieją również inne rozwiązania SSL, które posiadają dedykowane oprogramowanie do zestawiania połączeń SSL VPN. Dzięki takiemu podejściu możliwości połączeń SSL VPN zbliżają się do klasycznych sieci VPN opartych o protokół IPsec i pozwalają przesyłać ruch sieciowy dowolnej aplikacji opakowując go protokołem SSL. Takim rozwiązaniem jest program OpenVPN.

# 7. Standardy i Protokoły

### SSL/TLS

SSL jest połączeniowym protokołem oferującym dwupunktowy tunel kryptograficzny z wykorzystaniem certyfikatów, zaprojektowany z myślą o ochronie sesji takich protokołów jak HTTP, SMTP, POP/IMAP. TLS jest rozwinięciem standardu SSL opracowanego przez firmę Netscape. TLS zapewnia poufność transmisji i uwierzytelnienie stron lub przynajmniej jednej ze stron.

Do działania wymagany jest

- w najprostszej wersji przynajmniej 1 certyfikat (samo podpisany certyfikat serwera) w tym przypadku klient zawsze będzie informował użytkownika o ułomności tego rozwiązania.
- typowo Certyfikat(y) CA oraz certyfikat serwera przez niego podpisany, jeżeli klient ma w swojej bazie certyfikat CA połączenie zostanie nawiązane bez ostrzeżeń (potwierdzona zostaje autentyczność tylko jednej ze stron – serwera)
- w wersji najbezpieczniejszej obie strony transmisji posiadają podpisane certyfikaty, podpisane przez CA znajdujące się w bazie obu stron – potwierdzona jest tożsamość obu stron Bazę certyfikatów CA klienta i serwera uzupełnia lista certyfikatów, które straciły wiarygodność tzw CRL (Certification Revocation List)

#### SSH1/2

Podstawowym celem powstania oprogramowania SSH była bezpieczna alternatywa dla przestarzałych i niezabezpieczonych protokołów rsh i telnet umożliwiających zdalne wykonywanie poleceń powłoki systemów uniksowych oraz zdalną pracę. Opierały się na domyślnym zaufaniu hostów (rsh) lub na autoryzacji za pomocą nazwy użytkownika i hasła ale przesyłanych w sposób nieszyfrowany i łatwy do przechwycenia szczególnie w sieciach publicznych. Stopniowo funkcjonalność SSH rozszerzono o tunelowanie protokołów rodziny X oraz bezpieczną transmisję plików scp (lub sftp). Obecnie tunelować przy pomocy SSH można dowolny protokół, który używa pojedynczych portów lub wykorzystać wirtualny interfejs tun linuksa pozwalający tworzyć tunel w warstwie 3. Początkowo SSH było oprogramowaniem komercyjnym. Bardzo szybko powstała wersja OpenSSH (początkowo obsługująca tylko wersję SSH 1), która od końca lat 90-tych wyparła całkowicie wersję komercyjną. Serwer SSH wykorzystuje standardowo port 22. SSH wykorzystuje zarówno kryptografię asymetryczną (do nawiązania połączenia i przesłania klucz sesyjnego ) ja i symetryczną (klucz sesyjny). Przy pierwszym połączeniu klient ssh wymaga akceptacji skrótu kryptograficznego serwera i zapisuje go do bazy a następnie pyta o hasło. SSH w wersji 1 używa asymetrycznego klucz RSA a do transmisji symetrycznych kluczy 3DES i Blowfish.

Wersja 2 SSH aby uniknąć problemów patentowych z RSA (już nie aktualne) używa asymetrycznych algorytmów DSA i DH oraz wiele różnych algorytmów dla kluczy symetrycznych (IDEA, 3DES, Blowfish, AES, Arcfour pochodna RC4).

# 8. Instrukcje do użytego oprogramowania

#### a. OpenSSH

Serwer SSH (OpenSSH) zwykle uruchamiany jest jako demon/usługa systemu operacyjnego. Pliki konfiguracyjne oraz klucze przechowywane są w katalogu /etc/ssh.

W katalogu użytkownika znajduje się plik known\_hosts zawierający listę hostów z ich adresami i kluczami publicznym zapisywane po zatwierdzeniu pierwszego połączenia i sprawdzane przy kolejnych.

Przykłady użycia:

#### ssh -L 8080:localhost:80 student@10.0.2.186

tworzy tunel pomiędzy lokalnym komputerem nasłuchując na porcie 8080 i przekazuje pakiety do komputera 10.0.2.186 (gdzie jesteśmy zalogowani jako student) ten (zdalny) przekazuje już bez szyfrowania połączenie do adresu localhost (127.0.0.1) na port 80 (WWW) Połączenie można sprawdzić wywołując URL http://localhost:8080/ z lokalnego komputera

#### b. wget

Wget - program służący do pobierania plików z Internetu za pośrednictwem protokołów HTTP, HTTPS i FTP. Jego cechą wyróżniającą jest dobry stosunek możliwości do niewielkich rozmiarów.

#### wget <opcje> URL

niektóre opcje:

-O nazwa\_pliku (duże "O") zapisuje pobrany dokument w pliku o podanej nazwie

Przykład użycia (do wykorzystania w laboratorium):

#### wget -0 /dev/null http://Adres\_IP/plik.txt

Pobranie pliku o nazwie "plik.txt" z komputera o adresie Adres\_IP i przekierowanie strumienia (przez opcję –O) do /dev/null (czyli wirtualne urządzenie, które usuwa wszystkie dane przekierowane do niego, nie zaśmieca dysku).

#### c. VirtualBox

Klikamy na zakładkę *Maszyna->Dodaj* wybieramy partycję *C:/* katalog *Vm's/CentOS 7.0 Graph* tam wskazujemy na obraz CentOS.

#### Literatura:

[1] Stawowski Mariusz, Projektowanie i praktyczne implementacje sieci VPN, Warszawa, ArsKom, 2004 [2] Karbowski Marcin, Podstawy kryptografii, Gliwice, Helion, 2006

# Scenariusz nr 1: SSH z serwerem zewnętrznym (stacjonarne)

#### 1. Sprzęt i oprogramowanie:

- OpenSSH
- Linux CentOS (na wirtualnej maszynie, root/root)
- Maszyna eevee 192.168.102.253 (root/haslo\_admin)

#### 2. Przygotowanie do wykonania ćwiczenia:

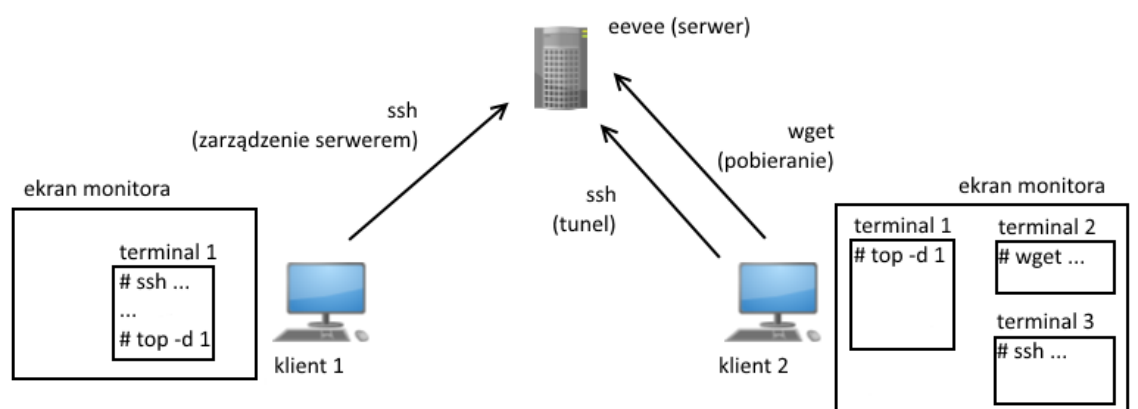

- a. Klient 1 Po zalogowaniu do systemu Windows, uruchomić wirtualną maszynę z systemem CentOS 7 i zalogować się tam na konto root (hasło root). Uruchomić konsolę (terminal 1). Przy użyciu ssh połączyć się z maszyną eevee (serwer) za pomocą polecenia: ssh 192.168.102.253
- b. Klient 2 Po zalogowaniu do systemu Windows, uruchomić wirtualną maszynę z systemem CentOS 7 i zalogować się tam na konto root (hasło root).
- c. Z klienta 1, w konsoli zalogowanej na serwerze eevee (terminal 1)
  - i. uruchomić serwer http Apache komendą: service httpd start
  - ii. wyłączyć kontrolę zabezpieczeń i uprawnień dla plików: setenforce Permissive
  - iii. upewnić się że plik wybrany do testów znajduje się w katalogu /var/www/html
- d. Na kliencie 1, w konsoli zalogowanej na serwer (terminal 1) ORAZ na kliencie 2 (terminal 1)
  - i. uruchomić usługę ssh terminal 1: service sshd start
  - ii. wyłączyć firewall: systemctl stop firewalld oraz systemctl disable firewalld
  - iii. uruchomić monitor procesów: top -d 1

#### 3. Wariant scenariusza

- a. Plik do testów: .....
- b. Metody szyfrowania :
- c. Poziomy kompresji: .....

| wersja | versja metoda szyfrowania kompresja uwagi |                                                           | uwagi                                                       |  |  |
|--------|-------------------------------------------|-----------------------------------------------------------|-------------------------------------------------------------|--|--|
| a)     | Blowfish                                  | nie                                                       | -c blowfish-cbc -o "Compression no"                         |  |  |
| b)     | Blowfish                                  | tak                                                       | -c blowfish -C -o "CompressionLevel X" - X warość od 0-9    |  |  |
| c)     | 3DES                                      | DES nie -c 3des -o "Compression no"                       |                                                             |  |  |
| d)     | 3DES                                      | tak                                                       | -c 3des -C -o "CompressionLevel X" - X warość od 0-9        |  |  |
| e)     | Arcfour                                   | nie                                                       | -c arcfour -o "Compression no"                              |  |  |
| f)     | Arcfour                                   | tak -c arcfour -C -o "CompressionLevel X" - X warość od 0 |                                                             |  |  |
| g      | Cast                                      | nie -c cast128-cbc -o "Compression no"                    |                                                             |  |  |
| h      | Cast                                      | tak                                                       | -c cast128-cbc -C -o "CompressionLevel X" - X warość od 0-9 |  |  |

#### 4. Wykonanie ćwiczenia:

## Wszystko dokumentujemy w postaci zrzutów ekranu !!

1.Na kliencie 2, w nowej konsoli (terminal 2 ze schematu). Pobrać 4 razy (pierwszy pomiar czasu się nie liczy) za pomocą programu wget plik z serwera (eevee).

wget http://192.168.102.253/plik -0 - >/dev/null

#### (punkty od 2 do 7 powtarzamy dla każdej metody szyfrowania)

2.Na kliencie 2, w nowej konsoli (terminal 3) zestawić tunel do serwera bez kompresji,

ssh 192.168.102.253 -L 8888:localhost:80 <odpowiednie opcje>

(!!Uwaga!! – przelogowuje na eevee. Kolejna komenda (w punkcie nr 3) w terminalu nr 2)

3.Na kliencie 2, w konsoli (terminal 2) w oparciu o zestawiony w poprzednim kroku tunel pobrać wyznaczony plik 3 razy za pomocą komendy:

wget http://localhost:8888/plik -0 - >/dev/null

4.Na kliencie 2, w terminalu nr 3, rozłączyć poprzedni tunel (Ctrl+D)

#### (punkty od 5 do 7 powtarzamy dla każdego poziomu kompresji)

5.Na kliencie 2, w terminalu nr 3, zestawić nowy tunel do serwera z kompresją na poziomi X = ......

ssh 192.168.102.253 -L 8888:localhost:80 <odpowiednie opcje>

6.Na kliencie 2, w konsoli (terminal 2) w oparciu o zestawiony w poprzednim kroku tunel z kompresją pobrać wyznaczony plik 3 razy za pomocą komendy:

wget http://localhost:8888/plik -0 - >/dev/null

7.Na kliencie 2, w terminalu nr 3, rozłączyć poprzedni tunel z kompresją (Ctrl+D) (przy zmianie poziomu kompresji w kolejnym kroku powrócić do punktu nr 5, przy zmianie metody szyfrowania w kolejnym kroku powrócić do punktu nr 2)

#### 5. Uwagi do dokumentacji testów:

Dla każdej konfiguracji połączenia wykonać dwa zrzuty ekranu na kliencie 2 (a oraz b) oraz jeden zrzut ekranu na kliencie 1 (a):

- a) Zrzut ekranu w trakcie pobierania danych, na którym w terminalu nr 1 widać obciążenie procesora dla procesu sshd (klient 1) i ssh (klient 2) (za pomocą narzędzia "top")
- b) Zrzut ekranu po zakończeniu trzeciego pobrania pliku, na którym w terminalu nr 2 widać czas/przepustowość przesyłania danych we wszystkich trzech próbach.

W trakcie wykonywania obydwu zrzutów (a oraz b) na kliencie 2 powinna być także widoczna wersja tunelu (polecenie ssh wraz z parametrami, zestawiane w terminalu nr 3).

#### 6. Wyniki pomiarów:

- umieścić zrzuty ekranu dokumentujące realizację głównych faz ćwiczenia. (W celu poprawy przejrzystości i ograniczenia rozmiaru grafiki, ze zrzutów ekranu umieszczanych w sprawozdaniu można wyciąć jedynie fragmenty zawierające odpowiednie informacje. Dodatkowe zrzuty – różniące się metodą szyfrowania, poziomem kompresji można umieścić w sieci/chmurze)
- pogrupować w tabele i opracować statystycznie (porównanie poszczególnych serii testów)
- ocenić wpływ ustawionych parametrów na obciążenie procesora i sieci na obydwu komputerach

# Scenariusz nr 2: SSH z serwerem lokalnym (stacjonarne)

#### 1. Sprzęt i oprogramowanie:

- OpenSSH
- Linux CentOS (na wirtualnej maszynie, root/root)

#### 2. Przygotowanie do wykonania ćwiczenia:

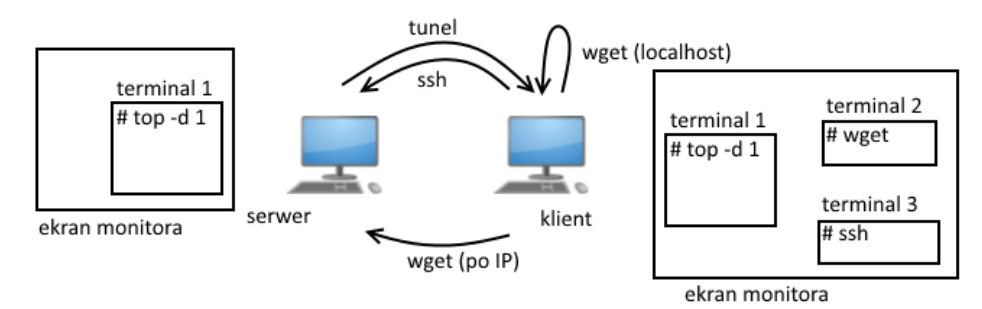

- a. Serwer Po zalogowaniu do systemu Windows, uruchomić wirtualną maszynę z systemem CentOS 7 i zalogować się tam na konto root (hasło root). Zanotować swój adres IP z podsieci 192.168.102.\_\_\_\_ (polecenie ifconfig)
- b. Klient Po zalogowaniu do systemu Windows, uruchomić wirtualną maszynę z systemem CentOS 7 i zalogować się tam na konto root (hasło root).
- c. Na serwerze
  - i. w katalogu /var/www/html umieścić plik podany przez prowadzącego i pobrany ze strony heavy.metal.agh.edu.pl.
     Zmienić mu nazwę "plik" (jeżeli "plik" już tam jest, należy go usunąć i umieścić własny)
  - ii. uruchomić serwer http Apache komendą: service httpd start
  - iii. wyłączyć kontrolę zabezpieczeń i uprawnień dla plików setenforce Permissive
- d. Zarówno na kliencie oraz na serwerze:
  - i. uruchomić usługę sshd: service sshd start
  - ii. wyłączyć firewall: systemctl stop firewalld oraz systemctl disable firewalld
  - iii. uruchomić skrypt monitorowania procesów: top -d 1 (terminal 1)

## 3.Wariant scenariusza

- a. Plik do testów:
  - plik binarny 250MB / 500MB
  - plik video 200MB / 400MB
  - plik tekstowy 300MB / 600MB
- b. Wersje tunelu: .....
- c. Poziomy kompresji: .....

| wersja | metoda szyfrowania | kompresja | uwagi                                                       |
|--------|--------------------|-----------|-------------------------------------------------------------|
| a)     | Blowfish           | nie       | -c blowfish-cbc -o "Compression no"                         |
| b)     | Blowfish           | tak       | -c blowfish -C -o "CompressionLevel X" - X warość od 0-9    |
| c)     | 3DES               | nie       | -c 3des -o "Compression no"                                 |
| d)     | 3DES               | tak       | -c 3des -C -o "CompressionLevel X" - X warość od 0-9        |
| e)     | Arcfour            | nie       | -c arcfour -o "Compression no"                              |
| f)     | Arcfour            | tak       | -c arcfour -C -o "CompressionLevel X" - X warość od 0-9     |
| g      | Cast               | nie       | -c cast128-cbc -o "Compression no"                          |
| h      | Cast               | tak       | -c cast128-cbc -C -o "CompressionLevel X" - X warość od 0-9 |

#### 4. Wykonanie ćwiczenia:

1. Na kliencie, w nowej konsoli (terminal 2 ze schematu). Pobrać 4 razy (pierwszy pomiar czasu się nie liczy) za pomocą programu wget plik z serwera.

wget http://192.168.102.\_\_\_/plik -0 - >/dev/null

#### (punkty od 2 do 7 powtarzamy dla każdej metody szyfrowania)

2.Na kliencie, w nowej konsoli (terminal 3) zestawić tunel do serwera bez kompresji,

ssh 192.168.102.\_\_\_ -L 8888:localhost:80 <odpowiednie opcje>

#### (!!Uwaga!! – przelogowuje na serwer. Kolejna komenda (w punkcie nr 3) w terminalu nr 2)

3.Na kliencie, w konsoli (terminal 2) w oparciu o zestawiony w poprzednim kroku tunel pobrać wyznaczony plik 3 razy za pomocą komendy:

wget http://localhost:8888/plik -0 - >/dev/null

4.Na kliencie, w terminalu nr 3, rozłączyć poprzedni tunel (Ctrl+D)

#### (punkty od 5 do 7 powtarzamy dla każdego poziomu kompresji)

5.Na kliencie, w terminalu nr 3, zestawić nowy tunel do serwera z kompresją na poziomi X = .....

ssh 192.168.102.\_\_\_ -L 8888:localhost:80 <odpowiednie opcje>

6.Na kliencie, w konsoli (terminal 2) w oparciu o zestawiony w poprzednim kroku tunel z kompresją pobrać wyznaczony plik 3 razy za pomocą komendy:

wget http://localhost:8888/plik -0 - >/dev/null

7.Na kliencie, w terminalu nr 3, rozłączyć poprzedni tunel z kompresją (CtrI+D) (przy zmianie poziomu kompresji w kolejnym kroku powrócić do punktu nr 5, przy zmianie metody szyfrowania w kolejnym kroku powrócić do punktu nr 2)

#### 7. Uwagi do dokumentacji testów:

Dla każdej konfiguracji połączenia wykonać dwa zrzuty ekranu na kliencie 2 (a oraz b) oraz jeden zrzut ekranu na kliencie 1 (a):

- c) Zrzut ekranu w trakcie pobierania danych, na którym w terminalu nr 1 widać obciążenie procesora dla procesu sshd (klient 1) i ssh (klient 2) (za pomocą narzędzia "top")
- d) Zrzut ekranu po zakończeniu trzeciego pobrania pliku, na którym w terminalu nr 2 widać czas/przepustowość przesyłania danych we wszystkich trzech próbach.

W trakcie wykonywania obydwu zrzutów (a oraz b) na kliencie 2 powinna być także widoczna wersja tunelu (polecenie ssh wraz z parametrami, zestawiane w terminalu nr 3).

#### 8. Wyniki pomiarów:

- umieścić zrzuty ekranu dokumentujące realizację głównych faz ćwiczenia. (W celu poprawy przejrzystości i ograniczenia rozmiaru grafiki, ze zrzutów ekranu umieszczanych w sprawozdaniu można wyciąć jedynie fragmenty zawierające odpowiednie informacje. Dodatkowe zrzuty – różniące się metodą szyfrowania, poziomem kompresji można umieścić w sieci/chmurze)
- pogrupować w tabele i opracować statystycznie (porównanie poszczególnych serii testów)
- ocenić wpływ ustawionych parametrów na obciążenie procesora i sieci na obydwu komputerach

# Scenariusz nr 3: SSH (zdalne)

#### Sprzęt i oprogramowanie:

- PC wyposażony w system Windows
- VirtualBox (https://www.virtualbox.org) •
- Obraz .iso Linux CentOS 7 (http://isoredirect.centos.org/centos/7/isos/x86\_64/) •

#### Przygotowanie do wykonania ćwiczenia:

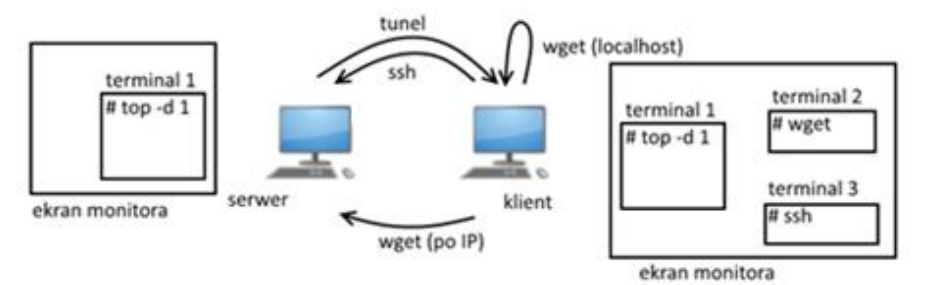

Każdy student na swoim komputerze ściąga program VirtualBox i go instaluje. Dodatkowo ściąga obraz z linuxem. Instrukcja do VirtualBox, w materiale przedstawiono sposób instalacji wirtualnej maszyny z systemem Linux (podczas instalacji najlepiej przydzielić odpowiednią ilość miejsca na dysku twardym dla maszyny wirtualnej, ~10GB):

https://www.download.net.pl/jak-zainstalowac-linuxa-na-virtualbox-dowolna-dystrybucja/n/15416/

Tak utworzoną maszynę wirtualną wstępnie konfigurujemy:

W ustawieniach maszyny (PPM na nazwie maszyny i wybieramy Ustawienia), w zakładce • System->Procesor ustawiamy na połowę dostępnych procesorów (jego wątków).

| 🜍 Oracle VM VirtualBox | Menedżer                                           | -       |
|------------------------|----------------------------------------------------|---------|
| Plik Maszyna Pomoc     |                                                    |         |
| Tools                  | Nova Ustawienia Odrzuć Pokaż                       |         |
| 64 cent                | Ogólne 📃                                           | Podgląd |
| Uruchomiona            | Nazwa: cent<br>System operacyjny: Red Hat (64-bit) |         |
| 🥹 cent - Ustawienia    |                                                    | ? ×     |
| Ogólne                 | System                                             |         |
| System                 | Płyta główna Procesor Akceleracja                  |         |
| Ekran                  | Procesor(y):                                       | 6       |
| Pamięć                 | 1 CPU<br>Wykorzystanie procesora:                  | 12 CPUs |
| Dźwiek                 | 1%                                                 | 100%    |

W zakładce Sieć ustawiamy Mostkowa karta sieciowa (bridged) 😳 cent - Ustawienia

| 🙁 ce | ent - Ustawienia |                                                      | ? | × |
|------|------------------|------------------------------------------------------|---|---|
|      | Ogólne           | Sieć                                                 |   |   |
|      | System           | Karta 1 Karta 2 Karta 3 Karta 4                      |   |   |
|      | Ekran            | ☑ Włącz kartę sieciową                               |   |   |
|      | Pamieć           | Podłączona do: Mostkowana karta sieciowa (bridged) 🔻 |   |   |
|      | c .              | Nazwa: Intel(R) Wireless-AC 9560 160MHz              |   | - |
|      | Dźwięk           | Zaawansowane                                         |   |   |
| 5    | Sieć             |                                                      |   |   |
|      | Porty szeregowe  |                                                      |   |   |

Tak wstępnie skonfigurowaną maszynę musimy sklonować **Ustawienia->Sklonuj**, automatycznie druga maszyna poza inną nazwą będzie miała tak samo ustawioną konfigurację, sprawdzamy i ewentualnie ustawiamy tak jak dla oryginalnej maszyny.

Uruchamiamy obydwie maszyny i logujemy się na utworzone konta z uprawnieniami Administratora. Do poprawnego zainstalowania w systemie CentOS czasami należy podnieść uprawnienia użytkownika poprzez komendę (w terminalu) *su* i podanie hasła do root'a. Sprawdzamy dostęp do Internetu, musi być. W terminalu sprawdzamy i ewentualnie przy braku instalujemy wymagane oprogramowanie (realizujemy na obydwu maszynach, jedną nazywać będziemy serwer, drugą klient !):

- Serwer Apache: w terminalu wpisujemy *service httpd status*, jeżeli usługi brak to ją instalujemy *yum install httpd*
- Demon ssh: w terminalu wpisujemy *service sshd status*, jeżeli usługi brak to ją instalujemy *yum install sshd*
- Sprawdzamy adresy IP i je notujemy: *ifconfig.*

#### Uruchamiamy/wyłączamy usługi:

Na klient i serwer (w terminalu):

- Serwer Apache: service httpd start
- Demon ssh: service sshd start
- Firewall: systemctl stop firewalld oraz systemctl disable firewalld
- Monitor wydajności: top

Tylko na serwerze:

• Kontrola zabezpieczeń i uprawnień dla plików: setenforce Permissive

Na serwerze (jedna z maszyn) tworzymy plik tekstowy o wybranym rozmiarze (rozmiar dobieramy tak aby czas jego transferu pomiędzy serwer-klient wynosił ok. 10 sekund z wykorzystaniem samego polecenia wget bez tworzenia tunelu, proszę zacząć od utworzenia pliku txt o rozmiarze 1000MB, w razie potrzeby później można go usunąć i utworzyć inny ). Plik tworzymy poleceniem w terminalu: dd if=/dev/zero of=nazwa\_pliku.txt bs=rozmiar(np.: 1M) count=1

#### czyli:

#### dd if=/dev/zero of=test.txt bs=1000M count=1

Plik ten tworzony jest i zapisywany do katalogu: *Miejsca->Katalog domowy*, należy go przenieść do katalogu: /var/www/html

Ewentualnie jeżeli prowadzący zaleci to ze strony *heavy.metal.agh.edu.pl* należy ściągnąć podany plik przeznaczony do tunelowania. Ten/te dodatkowe pliki także przenosimy do katalogu: /var/www/ Pamiętamy pełne nazwy i rozszerzenia plików – później przy transferach podajemy ich pełne nazwy + to rozszerzenie.

#### Wariant scenariusza

- a. Pliki do testów: .....
- b. Metody szyfrowania : .....
- c. Poziomy kompresji: .....

| wersja | metoda szyfrowania | kompresja uwagi                                          |                                                             |  |  |
|--------|--------------------|----------------------------------------------------------|-------------------------------------------------------------|--|--|
| a)     | Blowfish           | nie                                                      | -c blowfish-cbc -o "Compression no"                         |  |  |
| b)     | Blowfish           | tak                                                      | -c blowfish -C -o "CompressionLevel X" - X warość od 0-9    |  |  |
| c)     | 3DES               | nie -c 3des -o "Compression no"                          |                                                             |  |  |
| d)     | 3DES               | tak -c 3des -C -o "CompressionLevel X" - X warość od 0-9 |                                                             |  |  |
| e)     | Arcfour            | nie                                                      | -c arcfour -o "Compression no"                              |  |  |
| f)     | Arcfour            | tak                                                      | -c arcfour -C -o "CompressionLevel X" - X warość od 0-9     |  |  |
| g      | Cast               | nie                                                      | -c cast128-cbc -o "Compression no"                          |  |  |
| h      | Cast               | tak                                                      | -c cast128-cbc -C -o "CompressionLevel X" - X warość od 0-9 |  |  |

#### Wykonanie ćwiczenia: Wszystko dokumentujemy w postaci zrzutów ekranu !!

1.Na kliencie, w nowej konsoli (terminal 2 ze schematu). Pobrać 4 razy (pierwszy pomiar czasu się nie liczy) za pomocą programu wget plik z serwera

#### wget http://adres\_IP/pełna\_nazwa\_pliku -0 ->/dev/null

adres\_IP – adres serwera, na którym są udostępnione pliki pełna\_nazwa\_pliku – nazwa + rozszerzenie na zrzucie poniżej (terminal 2, klient) są podstawowe informację: prędkość przesyłu i jego czas

> [root@linux-1 mp]# wget http://192.168.1.40/test2.txt -0 ->/dev/null --2020-12-18 12:09:47-- http://192.168.1.40/test2.txt Łączenie się z 192.168.1.40:80... połączono. Żądanie HTTP wysłano, oczekiwanie na odpowiedź... 200 OK Długość: 723648512 (690M) [text/plain] Zapis do: `STDOUT' 100%[=====>] 723.648.512 121MB/s w 7,3s

> 2020-12-18 12:09:55 (94,1 MB/s) - zapisano na standardowe wyjście [723648512/723648512]

#### (punkty od 2 do 7 powtarzamy dla każdej metody szyfrowania, podczas każdej próby, na obydwu maszynach, w terminalu 1 – top, monitorujemy zużycie procesora dla procesów odpowiedzialnych za przesył: ssh, sshd)

2.Na kliencie, w nowej konsoli (terminal 3) zestawić tunel do serwera bez kompresji,

ssh -L 8080:localhost:80 adres\_IP odpowiednie opcje (uwagi z tabeli powyżej)

#### (!!Uwaga!! – przelogowuje na serwer. Kolejna komenda (w punkcie nr 3) w terminalu nr 2)

Terminal 3 (klient) – przykład użycia komendy do stworzenia tunelu z wykorzystaniem metody szyfrowania Blowfish oraz bez poziomów kompresji. Podczas tworzenia tunelu czasami pojawi się zapytanie na które odpowiadamy pełne yes, podajemy też hasło do root'a maszyny, z którą się łączymy, czyli hasło serwera. Nastąpi przelogowanie na serwer, co obrazuje zmiana root@linux-1 na root@linux-2. Ten terminal pozostaje tylko i wyłącznie do tworzenia i zamykania tunelu !

```
[root@linux-1 mp]# ssh -L 8080:localhost:80 192.168.1.40 -c blowfish-cbc -o "Compressio
n no"
root@192.168.1.40's password:
Last login: Fri Dec 18 12:06:30 2020
[root@linux-2 ~]# ■
```

3.Na kliencie, w konsoli (terminal 2) w oparciu o zestawiony w poprzednim kroku tunel pobrać wyznaczony plik 3 razy za pomocą komendy:

#### wget http://localhost:8080/pełna\_nazwa\_pliku -0 ->/dev/null

Terminal 2 (klient) – pobieranie pliku przez tunel, z metodą szyfrowania bez poziomu kompresji, czas jest dłuższy, prędkość mniejsza. Notujemy te wartości, lub robimy zrzuty ekranu.

[root@linux-1 mp]# wget http://localhost:8080/test2.txt -0 ->/dev/null --2020-12-18 12:38:28-- http://localhost:8080/test2.txt Translacja localhost (localhost)... ::1, 127.0.0.1 Łączenie się z localhost (localhost)|::1|:8080... połączono. Żądanie HTTP wysłano, oczekiwanie na odpowiedź... 200 OK Długość: 723648512 (690M) [text/plain] Zapis do: `STDOUT' 100%[=======>] 723.648.512 73,1MB/s w 9,9s 2020-12-18 12:38:38 (70,0 MB/s) - zapisano na standardowe wyjście [723648512/723648512] Podczas pobierania w terminalu 1, z uruchomioną usługą top (na serwerze i kliencie) monitorujemy zużycie procesora, które albo notujemy albo realizujemy zrzut ekranu.

Terminal 1 (klient) – przedstawia zużycie procesora dla usługi ssd podczas pobierania.

| top -                       | 12:45              | 5:14 up              | 1:09         | ), 4 use                                   | ers, loa                      | ad averag                                                                                 | e: 0,1                     | 18, 0,                     | 06, 0,06                                                            |  |
|-----------------------------|--------------------|----------------------|--------------|--------------------------------------------|-------------------------------|-------------------------------------------------------------------------------------------|----------------------------|----------------------------|---------------------------------------------------------------------|--|
| Tasks                       | : 247              | total,               | 2 1          | running,                                   | 245 slee                      | eping,                                                                                    | 0 stop                     | oped,                      | 0 zombie                                                            |  |
| %Cpu(                       | s): 4              | <b>,2</b> us,        | 4,7          | sy, 0,0                                    | 9 ni, 82,                     | ,0 id, 0                                                                                  | ,0 wa,                     | , 0,0                      | ) hi, <b>9,1</b> si, <b>0,0</b> st                                  |  |
| ків М                       | em :               | 1881316              | tota         | al, 390                                    | <b>0252</b> free              | e, <b>7921</b>                                                                            | 96 use                     | ed,                        | 698868 buff/cache                                                   |  |
| KiB S                       | wap:               | 839676               | tota         | al, 839                                    | <b>9676</b> free              | e,                                                                                        | 0 use                      | ed.                        | 902616 avail Mem                                                    |  |
|                             |                    |                      |              |                                            |                               |                                                                                           |                            |                            |                                                                     |  |
|                             |                    |                      |              |                                            |                               |                                                                                           |                            |                            |                                                                     |  |
| PID                         | USER               | PR                   | NI           | VIRT                                       | RES                           | SHR S                                                                                     | %CPU                       | %MEM                       | TIME+ COMMAND                                                       |  |
| PID<br>4504                 | USER<br>root       | PR<br>20             | NI<br>0      | VIRT<br>183336                             | RES<br>4892                   | SHR S<br>3808 R                                                                           | %CPU<br>99,7               | %MEM<br>0,3                | TIME+ COMMAND<br>0:22.73 ssh                                        |  |
| PID<br>4504<br>4703         | USER<br>root       | PR<br>20<br>20       | NI<br>0<br>0 | VIRT<br><b>183336</b><br>151052            | RES<br><b>4892</b><br>2532    | SHR S<br>3808 R<br>1928 S                                                                 | %CPU<br>99,7<br>6,3        | %MEM<br>0,3<br>0,1         | TIME+ COMMAND<br>0:22.73 ssh<br>0:00.21 wget                        |  |
| PID<br>4504<br>4703<br>2302 | USER<br>root<br>mp | PR<br>20<br>20<br>20 | NI<br>0<br>0 | VIRT<br><b>183336</b><br>151052<br>3925480 | RES<br>4892<br>2532<br>191512 | SHR         S           3808         R           1928         S           69404         S | %CPU<br>99,7<br>6,3<br>5,3 | %MEM<br>0,3<br>0,1<br>10,2 | TIME+ COMMAND<br>0:22.73 ssh<br>0:00.21 wget<br>0:51.09 gnome-shell |  |

Terminal 1 (serwer) - przedstawia zużycie procesora dla usługi ssdh podczas pobierania.

| top  | - 12:47: | :06 up  | 1:11,  | 4 users,         | load  | average: | 0,16,  | 0,08,   | 0,06    |       |     |    |
|------|----------|---------|--------|------------------|-------|----------|--------|---------|---------|-------|-----|----|
| Task | s: 250 t | total,  | 2 runi | ning, <b>248</b> | sleep | ing, O   | stoppe | d, O    | zombie  |       |     |    |
| %Cpu | (s): 5,  | ,9 us,  | 0,9 sy | , <b>0,0</b> ni, | 83,3  | id, 0,0  | wa,    | 0,0 hi, | 9,9     | si,   | 0,0 | st |
| KiB  | Mem : 1  | L881316 | total, | 83660            | free, | 812032   | used,  | 9856    | 24 buf  | f/cac | he  |    |
| KiB  | Swap:    | 839676  | total, | 754932           | free, | 84744    | used.  | 9029    | 56 ava: | il Me | m   |    |

| PID  | USER     | PR | NI | VIRT    | RES    | SHR   | s | %CPU | %MEM | TIME+ COMMAND           |
|------|----------|----|----|---------|--------|-------|---|------|------|-------------------------|
| 5613 | root     | 20 | 0  | 160812  | 7684   | 4452  | R | 88,0 | 0,4  | 0:30.50 sshd            |
| 5942 | setroub+ | 20 | 0  | 379996  | 60296  | 10124 | S | 20,9 | 3,2  | 0:00.63 setroubleshootd |
| 2382 | mp       | 20 | 0  | 4002100 | 159896 | 42584 | S | 1,0  | 8,5  | 1:10.30 gnome-shell     |
| 24   | root     | 20 | 0  | Θ       | 0      | 0     | S | 0,7  | 0,0  | 0:00.45 ksoftirqd/3     |
| 4838 | apache   | 20 | 0  | 230528  | 3868   | 1936  | S | 0,7  | 0,2  | 0:00.04 httpd           |

4.Na kliencie, w terminalu nr 3, rozłączyć poprzedni tunel (Ctrl+D)

Terminal 3 (klient) – po wciśnięciu kombinacji klawiszy Ctrl+D, nastąpi zamknięcie tunelu.

```
[root@linux-1 mp]# ssh -L 8080:localhost:80 192.168.1.40 -c blowfish-cbc -o "Compressio
n no"
root@192.168.1.40's password:
Last login: Fri Dec 18 12:27:54 2020 from linux-1.home
[root@linux-2 ~]# logout
Connection to 192.168.1.40 closed.
[root@linux-1 mp]# ■
```

Punkty od 5 do 7 powtarzamy dla każdego poziomu kompresji, podczas każdej próby z punktów 5-7 monitorujemy: na serwerze zużycie procesora, na kliencie: zużycie procesora, czas i prędkość przesyłu, zgodnie z przedstawionymi powyżej w formie zrzutów ekranu przykładami.

5.Na kliencie, w terminalu numer 3, zestawić nowy tunel do serwera z kompresją na poziomi X (podanym przez prowadzącego).

#### ssh -L 8080:localhost:80 adres\_IP odpowiednie opcje

[root@linux-1 mp]# ssh -L 8080:localhost:80 192.168.1.40 -c blowfish -C -o "Compression Level 3" root@192.168.1.40's password: Last login: Fri Dec 18 12:38:08 2020 from linux-1.home [root@linux-2 ~]# 6.Na kliencie, w terminalu numer 2 w oparciu o zestawiony w poprzednim kroku (5) tunel z kompresją pobrać wyznaczony plik 3 razy za pomocą komendy:

```
wget http://localhost:8080/pełna_nazwa_pliku -0 ->/dev/null
```

[root@linux-1 mp]# wget http://localhost:8080/test2.txt -0 ->/dev/null --2020-12-18 12:55:28-- http://localhost:8080/test2.txt Translacja localhost (localhost)... ::1, 127.0.0.1 Łączenie się z localhost (localhost)|::1|:8080... połączono. Żądanie HTTP wysłano, oczekiwanie na odpowiedź... 200 OK Długość: 723648512 (690M) [text/plain] Zapis do: `STDOUT' 100%[======>] 723.648.512 79,9MB/s w 8,6s 2020-12-18 12:55:36 (80,6 MB/s) - zapisano na standardowe wyjście [723648512/723648512] [root@linux-1 mp]#

#### 7.Na kliencie, w terminalu nr 3, rozłączyć poprzedni tunel z kompresją (Ctrl+D)

```
[root@linux-1 mp]# ssh -L 8080:localhost:80 192.168.1.40 -c blowfish -C -o "Compression
Level 3"
root@192.168.1.40's password:
Last login: Fri Dec 18 12:38:08 2020 from linux-1.home
[root@linux-2 ~]# logout
Connection to 192.168.1.40 closed.
[root@linux-1 mp]#
```

#### (przy zmianie poziomu kompresji w kolejnym kroku powrócić do punktu nr 5, przy zmianie metody szyfrowania w kolejnym kroku powrócić do punktu nr 2)

#### Uwagi do dokumentacji testów:

Dla każdej konfiguracji połączenia wykonać zrzuty ekranu:

- Zrzut ekranu w trakcie pobierania danych, na którym w terminalu nr 1 widać obciążenie procesora dla procesu sshd/ssh (klient i serwer, za pomocą narzędzia "top")
- Zrzut ekranu po zakończeniu trzeciego pobrania pliku, na którym w terminalu nr 2 widać czas/przepustowość przesyłania danych we wszystkich trzech próbach.
- W trakcie wykonywania zrzutów powinna być także widoczna wersja tunelu (polecenie ssh wraz z parametrami, zestawiane w terminalu nr 3).

#### Wyniki pomiarów:

- umieścić zrzuty ekranu dokumentujące realizację głównych faz ćwiczenia. (W celu poprawy przejrzystości i ograniczenia rozmiaru grafiki, ze zrzutów ekranu umieszczanych w sprawozdaniu można wyciąć jedynie fragmenty zawierające odpowiednie informacje.
- pogrupować w tabele i opracować statystycznie (porównanie poszczególnych serii testów)
- ocenić wpływ ustawionych parametrów na obciążenie procesora i sieci na obydwu komputerach

# Scenariusz nr 4: Tunelowanie putty (zdalne)

#### Sprzęt i oprogramowanie:

- Komputer wyposażony w system Windows
- Zainstalowany pakiet XAMPP (lub dowolny inny server http)
- Klient ssh putty <a href="https://www.chiark.greenend.org.uk/~sgtatham/putty/latest.html">https://www.chiark.greenend.org.uk/~sgtatham/putty/latest.html</a>

#### Przykładowe zastosowanie:

W ramach tego scenariusza laboratorium testowane jest zestawianie zdalnego tunelu w wersji remote z hosta ukrytego za NATem do hosta o publicznym adresie IP. W tym laboratorium tunelowany jest serwer HTTP, który z powodu mechanizmu NAT jest normalnie niedostępny dla użytkowników z zewnątrz. Po zastosowaniu tunelu, zostaje on udostępniony na zdefiniowanym w opcjach tunelu porcie serwera zewnętrzenego. Inne przypadki wykorzystania takich tuneli mogą obejmować tunelowanie innych typów usług ukrytych za natem (strumieniu video, udostępnianie plików, czy też dowolnej innej komunikacji sieciowej nasłuchującej na otwartym porcie serwera w ramach NATu).

Inną wersją takiego tunelu jest wersja tunelowania local, która umożliwia przetunelowanie w ramach portu SSH innych usług działających na serwerze zdalnym do sieci lokalnej. Tunelowanie z wykorzystaniem SSH można też wykorzystać do uruchamiania zdalnych aplikacji z serwerów linuxowych (tzw. tunelowanie Xów).

#### Przygotowanie do wykonania ćwiczenia:

- 1. Instalacja pakietu XAMPP (lub innego serwera http)
- Pobranie z serwera <u>http://heavy.metal.agh.edu.pl/</u> z części Lab5-tunelowanie, Scenariusz nr 4 (z wykorzystaniem Putty) (prawy przycisk myszy i "zapisz link jako") i umieszczenie w katalogu serwera http (C:\katalog\_instalacji\xampp\htdocs) plików:
  - a. binarnego
  - b. video
  - c. tekstowego

w rozmiarze zależnym od przepustowości wykorzystywanego łącza.

- 3. Uruchomienie XAMPP'a z uprawnieniami administratora
- 4. Uruchomienie serwera http (Apache) w panelu XAMPP.
- Poprawną konfigurację i uruchomienie serwera Apache można sprawdzić poprzez wpisanie w pasku przeglądarki:
  - localhost powinna wyświetlić się strona startowa XAMPP
  - localhost/250MB.bin powinno rozpocząć się pobieranie pliku
- 5. Zestawienie pierwszego połączenia poprzez putty (diagnostycznego) z serwerem sendzimir.metal.agh.edu.pl

Po uzyskaniu połączenia uruchamiamy w terminalu polecenie: "w –s" i wykonujemy zrzut ekranu (powinniśmy uzyskać informacje o aktualnie zalogowanych użytkownikach, jak na rysunku nr 1)

| 🧬 sendzin | nir.metal.agl | n.edu.pl - PuTTY |      |           |      |          |       |       |      | X |   |
|-----------|---------------|------------------|------|-----------|------|----------|-------|-------|------|---|---|
| 48%{send: | zimir}/h      | ome/prac/ip/     | opal | insk>w -s |      |          |       |       |      |   | ^ |
| 9:30pm    | up 187        | day(s), 22:      | 55,  | 3 users,  | load | average: | 0.14, | 0.16, | 0.18 |   |   |
| User      | tty           | idle             | wh   | at        |      |          |       |       |      |   |   |
| root      | console       | 187days          | vi   | /etc/pass | swd  |          |       |       |      |   |   |
| opalinsk  | pts/2         |                  | W -  | S         |      |          |       |       |      |   |   |
| opalinsk  | pts/4         | 4                | -tc  | sh        |      |          |       |       |      |   |   |
| 49%{send: | zimir}/h      | ome/prac/ip/     | opal | insk>     |      |          |       |       |      |   | ¥ |

Rys nr 1: Sprawdzenie użytkowników zalogowanych na serwerze

6. W konsoli w której poprzednio sprawdzaliśmy kto jest zalogowany na serwerze, wykonujemy polecenie "top -s 1"

Ta konsola będzie wykorzystana w celach diagnostycznych.

#### Wykonanie ćwiczenia:

1. Za pomocą Putty należy zestawić drugie połączenie ssh **z tunelowaniem** (jak na rysunku nr 2). W zakładce Connection->SSH->Tunnels w polu "Source port" należy wpisać **40xyz**, gdzie xyz to 3 ostatnie cyfry numeru indeksu jednej z osób realizujących laboratorium.

| - Terminal                                                                                    | ^ | Options controlling SSH port forwarding                  |                                                                                                    |                   |  |  |  |  |
|-----------------------------------------------------------------------------------------------|---|----------------------------------------------------------|----------------------------------------------------------------------------------------------------|-------------------|--|--|--|--|
| Keyboard<br>Bell<br>Features<br>Window<br>Appearance<br>Behaviour<br>Translation<br>Selection |   | Port forwarding Local ports a Remote port Forwarded port | Port forwarding Docal ports accept connections from other hosts Remote ports do the same (SSH-2 only) Forwarded ports: Remove |                   |  |  |  |  |
| - Selection<br>- Colours<br>- Connection<br>- Data<br>- Proxy<br>- Telnet<br>- Rlogin         |   | Add new forwar<br>Source port<br>Destination             | ded port<br>40123<br>localhost80                                                                                              | Add               |  |  |  |  |
| SSH     Kex     Cipher     Auth     TTY     X11     Tunnels     Bugs                          |   | O Local<br>Auto                                          | Remote     IPv4                                                                                                    | ODynamic<br>OIPv6 |  |  |  |  |

Rys nr 2: Konfiguracja połączenia z tunelowaniem

W polu "Destination" należy wpisać "**localhost:80**" oraz zaznaczyć opcję "**Remote**". Po uzupełnieniu wszystkich pól należy kliknąć "**Add**", aby dodać parametry tunelu. (po kliknięciu "Add" zestawione przekierowanie portów pojawi się w polu tekstowym). Następnie należy kliknąć "**Open**" aby nawiązać połączenie.

 Aby sprawdzić, czy udało się nawiązać połączenie z odpowiednim przekierowaniem portu należy uruchomić konsolę logów putty, przez kliknięcie prawym klawiszem myszy w nagłówek okna i wybranie opcji "Event log".

Należy przewinąć okno do miejsca w którym widać informacje o przekierowanym porcie i wykonać zrzut ekranu (jak na rysunku nr 3).

| 🧬 sendzimir.metal.agh.edu.pl - PuTTY                                                                                                    | PuTTY Event Log                                                                                                    |                                                                                                    | × |
|----------------------------------------------------------------------------------------------------|----------------------------------------------------------------------------------------------------|----------------------------------------------------------------------------------------------------|---|
| login as: opalinsk<br>opalinsk@sendzimir.metal.agh.edu.pl's p<br>Last login: Fri Dec 18 17:00:10 2020 fr<br>You have mail.<br>12%{sendzimir}/home/prac/ip/opalinsk>[] | 2020-12-18 17:24:28<br>2020-12-18 17:24:33<br>2020-12-18 17:24:33<br>2020-12-18 17:24:37<br>2020-12-18 17:24:37<br>2020-12-18 17:24:37<br>2020-12-18 17:24:37<br>2020-12-18 17:24:37<br>2020-12-18 17:24:37<br>2020-12-18 17:24:37<br>2020-12-18 17:24:37 | Initialised HMAC-SHA1 server->client MAC algorithm<br>Attempting keyboard-interactive authentication<br>Server refused keyboard-interactive authentication<br>Sent password<br>Access granted<br>Opening session as main channel<br>Opened main channel<br>Requesting remote port 40123 forward to localhost.80<br>Remote port forwarding from 40123 enabled<br>Allocated pty (ospeed 38400bps, ispeed 38400bps)<br>Started a shell/command | ~ |
|                                                                                                    |                                                                                                    | Copy                                                                                                    |   |

Rys. nr 3. Konsola Event log z informacją o porcie przekierowania.

3. W konsoli uruchomionej w poprzednim punkcie (tunelującej porty), za pomocą polecenia wget należy kolejno pobrać wszystkie trzy pliki (video, binarny, tekstowy).

Przykładowe polecenie pobrania 20 megabajtowego pliku tekstowego, przy przekierowanym porcie 40123 zaprezentowano na rysunku nr 4. Przy pobieraniu pliku nie można zapomnieć o opcji "-0 /dev/nul1" (średnik duże O (nie zero) spacja i /dev/null przez dwa "I"), która spowoduje niezapisanie pobieranego pliku. W wypadku pominięcia tej opcji bardzo prawdopodobne jest przekroczenie dopuszczalnej quoty systemu plików, co uniemożliwi dalsze wykonywanie laboratorium (w takim wypadku należy usunąć pobrane przypadkowo

#### pliki)

| 62%{sendzimir}/home/prac/ip/opalinsk/tunnel>wget -0 /dev/null http://localh                                                                                                    | ost:40123/20MB.txt                                                                                    |
|----------------------------------------------------------------------------------------------------|----------------------------------------------------------------------------------------------------|
| Rys nr 4. Przykładowa komenda pobrania pliku tekstowego w terminalu tur                                                                                                    | nelującym porty.                                                                                      |
| W trakcie pobierania pliku (w okolicy 50% pobierania) w terminalu diagnos<br>uruchomić polecenie: "ps -xv" * i dopasować rozmiar konsoli w ten sposó<br>były na niej wszystkie elementy oznaczone na rysunku nr 5, jako:<br>A) <b>pełne polecenie wget</b> (z numerem portu oraz nazwą pliku) – proszę uw<br>pliku nie została "obcięta"<br>B) % zużycia CPU dla procesu daemona SSH (sshd)<br>C) % zużycia CPU dla procesu pobierania wget<br><b>Po zakończeniu</b> procesu pobierania pliku <b>należy wykonać zrzut ekranu</b> ,<br>widoczne będą wszystkie powyższe elementy, oraz dodatkowo oznaczony<br>element D), czyli średnia przepustowość w trakcie pobierania pliku, która z<br>konsoli tunelującej | tycznym należy<br>b, aby widoczne<br>vażać aby nazwa<br>na którym<br>na rysunku nr 5<br>majduje się w |
| le - Ty P sendzimir.metal.agh.edu.pl - PuTTY                                                                                                    | - 🗆 ×                                                                                                 |
| 19350K ->                                                                                                    |                                                                                                    |
| er sendzimir.metal.agh.edu.pl - PullY                                                                                                    |                                                                                                    |
| 22//9 pts/4 S 0:00 1872 1384 0.4 0.3 wget -0 /dev/hull http://localnost:4<br>22812 pts/1 0 0:00 1 0 0 0 0 0 0 0 0 0 0 0 0 0 0 0                                                                                                    | A                                                                                                    |
| 22779 pts/4 s 0:00<br>22779 pts/4 s 0:01<br>22823 pts/1 o 0:00<br>116%{sendzimir}/home/prac/ip/opalinsk>                                                                                                    | 0123/20MB.txt                                                                                         |
| $ \begin{array}{cccccccccccccccccccccccccccccccccccc$                                                                                                    |                                                                                                    |

Rys nr 5: Zrzut ekranu z informacjami podsumowującymi pobieranie pliku.

Cały ten punkt powtarzamy trzykrotnie - dla wszystkich 3 plików (tekstowego, video i binarnego).

\* Jeśli komenda "ps –xv" nie zadziała, należy podać ścieżkę bezwzględną do polecenia, lub uruchomić ją (względnie lub bezwzgl.) z innymi opcjami formatującymi (jak na rysunku 5b)

| 7%{sendzimir}/home/prac/ip/opalinsk>/usr/bin/ps -ao user,pid,stime,pcpu,args |  |  |  |  |  |  |  |  |  |  |
|------------------------------------------------------------------------------|--|--|--|--|--|--|--|--|--|--|
|                                                                              |  |  |  |  |  |  |  |  |  |  |
|                                                                              |  |  |  |  |  |  |  |  |  |  |
|                                                                              |  |  |  |  |  |  |  |  |  |  |
| 48%{sendzimir}/home/prac/ip/opalinsk>                                        |  |  |  |  |  |  |  |  |  |  |
|                                                                              |  |  |  |  |  |  |  |  |  |  |

Rys 5b. Alternatywne wersje komendy ps zwracającej obciążenie procesora dla procesów

4. Po pobraniu wszystkich trzech plików rozłączamy konsolę tunelującą. (wpisując "exit" w terminalu)

5. Zestawiamy ponownie połączenie w oparciu o Putty z tunelowaniem portów, z tym że tym razem w trakcie konfiguracji połączenia w zakładce Connection->SSH zaznaczamy dodatkowo checkbox przy pozycji "Enable compression" (jak na rysunku nr 6). Pozostałe parametry tunelu (numery portów), są identyczne jak w przypadku konfiguracji tunelu z punktu 1 (rysunek nr 2).

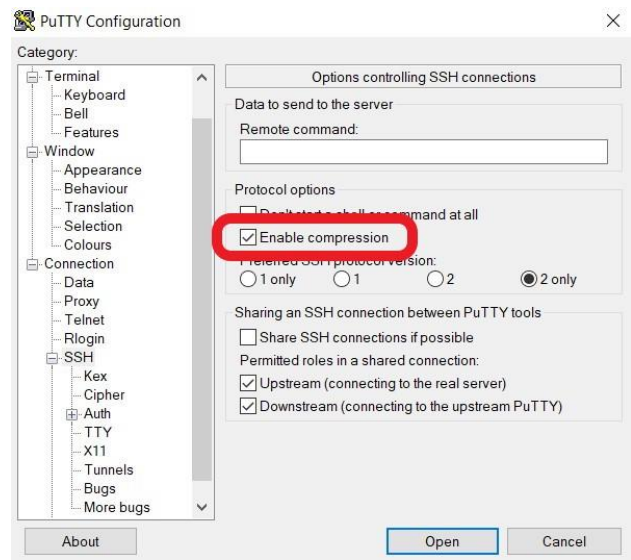

Rys nr 6. Konfiguracja tunelu z kompresją

Poprawne zestawienie tunelu z kompresją można potwierdzić poprzez uruchomienie konsoli Event Log (jak w punkcie 2), gdzie powinna widnieć informacja o kompresji, jak na rysunku nr 7. Po zestawieniu takiego połączenia należy wykonać zrzut ekranu na którym widać taką informację.

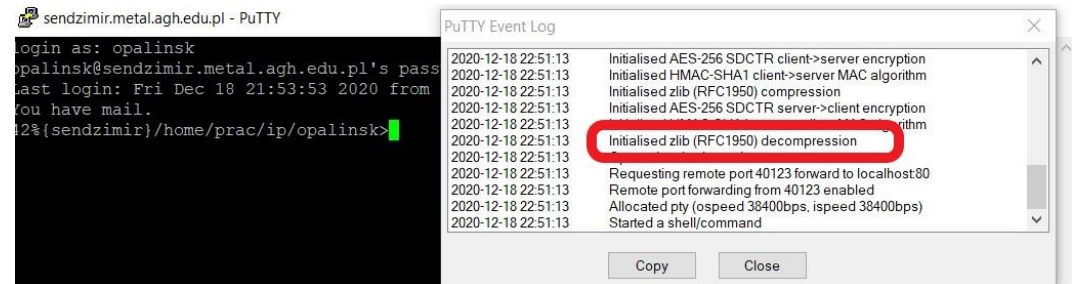

Rys nr 7. Informacja o kompresji w konsoli Event Log

6. Po zestawieniu tunelu z kompresją ponownie pobieramy wszystkie 3 pliki (tekstowy, video oraz binarny) wykonując odpowiednie pomiary zużycia procesora ("ps –xv" w konsoli diagnostycznej) oraz przepustowości (na koniec procesu pobierania wget w konsoli tunelującej) udokumentowane zrzutami ekranu – identycznie jak opisano w punkcie 3 i zaprezentowano na rysunku nr 5.

#### Wyniki pomiarów:

Wynikami przeprowadzonych testów powinno być:

- 6 zrzutów ekranów (jak na rys. nr 5) na których widać wartości opisane w punktach A,B,C i D.
- 1 zrzut ekranu z konsoli diagnostycznej z początku laboratorium z informacją o użytkownikach zalogowanych na serwerze w momencie testów
- 2 zrzuty konsoli Event Log dokumentujące zestawienie połączenia z przekierowaniem portu (w punkcie 3 i 6) oraz dodatkowo z kompresją (w punkcie 6)

Uzyskane dane należy opracować (tabele i wykresy) pod kątem zużycia procesora i obciążenia sieci w zależności od rodzaju transmitowanych danych i zastosowania (lub nie) kompresji tunelu. Należy wyciągnąć wnioski z uzyskanych rezultatów i spróbować wytłumaczyć przyczyny uzyskanych wyników (zaistniałych różnic i podobieństw poszczególnych serii testów).